## Βιβλιοθήκη & Κέντρο Πληροφόρησης, Πανεπιστήμιο Πατρών

Μονάδα Υποστήριξης Χρηστών

| Search    | : Full Text                                | ✓ aristotle                                                                 | Sort by Author    Advanced Search | SEARCH                                                                    |
|-----------|--------------------------------------------|-----------------------------------------------------------------------------|-----------------------------------|---------------------------------------------------------------------------|
| Result (  | <pre>s fulltext=aristotle » : 69</pre>     | 20 results                                                                  |                                   | Customize your experience                                                 |
|           |                                            | Search History 🛛 Modify Se                                                  | arch 🔛 Add to « My Searches »     | In order to access many APh<br>features, you must sign in or<br>register. |
|           |                                            | 10 v results per                                                            | раде  « « 1 / 692 ОК )            | ≥ ≫I E-mail Address                                                       |
|           |                                            | Records 🏻 🗎 Print 🖾 E-mail                                                  | ≛ Save 📲 Add to « My Records      | Password                                                                  |
| elect All | t All   Select Current Page   Deselect All |                                                                             |                                   | ► Not registered yet ?                                                    |
|           | Author 🗢                                   | Title 🗢                                                                     | Date                              | Reset Password     Log out                                                |
| <b>1</b>  | Aaronson Sheldon                           | Fungal parasites of grasses and ce<br>or medicine, now and in the past      | reals. Their role as food 1989    | Refine Results                                                            |
| 2         | Abbasov S. Š.                              | Des opinions professées durant l'ar<br>et sa croissance, VIII               | ntiquité sur la population        | Modern Authors                                                            |
| 3         | Abbate, Giampaolo                          | The meaning of ὄ ποτε ὄν in Aristotl<br>corruption » and « Parts of animals | e's « On generation and 2012      | + Ancient Authors/Texts                                                   |
| 4         | Abizadeh, Arash                            | The passions of the wise                                                    | 2002-2                            | 003 + Subjects/Disciplines                                                |
| 5         | Abousenna M.                               | The metaphysics of the absolute in                                          | Aristotle's Poetics 1984          |                                                                           |
| 6         | Acerbi, Fabio                              | In what proof would a geometer us                                           | se the ποδιαία ? 2008             | + Date                                                                    |
| 7         | Acerbi, Fabio                              | Aristotle and Euclid's postulates                                           | 2013                              | \pm Language                                                              |
| 8         | Achard, Martin                             | La paraphrase de Thémistius sur le<br>« Seconds analytiques »               | s lignes 71 a 1-11 des 2005       | Document Types                                                            |
| 9         | Achard, Martin                             | Thémistius, « Paraphrase des Seco<br>2.5-5.4                                | nds analytiques », 2006           |                                                                           |
| 10        | Achard, Martin                             | Themistius' paraphrase of Posterior                                         | Analytics 71a17-b8 2008           |                                                                           |

Εκτός από τα παραπάνω κριτήρια, είναι δυνατή και η κατάταξη (sort) των αποτελεσμάτων βάσει διάφο-ρων επιλογών. Ακολουθεί παράδειγμα της παραπάνω λίστας αποτελεσμάτων με επιλεγμένη την κατάταξη βάσει τίτλου δημοσίευσης.

|                                               | Ph<br>ée philologique                                                                                                    | Bibli<br>de l'                                                                                                    | antiquite                                                                                                    | e critique et analytiq<br>é gréco-latine                                                                                                    |
|-----------------------------------------------|----------------------------------------------------------------------------------------------------|----------------------------------------------------------------------------------------------------|----------------------------------------------------------------------------------------------------|----------------------------------------------------------------------------------------------------|
| ome > S<br>Search                             | earch > List of results                                                                                                    | aristotle     Sort by Title     Advanced 5                                                                                                    | →<br>Search                                                                                                    | SEARCH                                                                                                    |
| Result                                        | « fulltext=aristotle » : 6920                                                                                                    | ) results                                                                                                    |                                                                                                    | Customize your experience                                                                                                    |
|                                               |                                                                                                    | Search History Modify Search Search Add to « My Search History                                                                                                    | earches »                                                                                                    | In order to access many APH<br>features, you must sign in o<br>register.                                                                                                    |
|                                               |                                                                                                    | 10 v results per page   « « 1 / 6                                                                                                    | 92 ок »»I                                                                                                    | E-mail Address                                                                                                    |
|                                               |                                                                                                    | Records A Print Cos E-mail Save A Add to < My                                                                                                    | Records >                                                                                                    | Password<br>Sign In                                                                                                    |
| elect Al                                      | I Select Current Page   Des                                                                                                    | siect All                                                                                                    |                                                                                                    | Not registered yet ?     Reset Password                                                                                                    |
|                                               |                                                                                                    |                                                                                                    |                                                                                                    | Log out                                                                                                    |
|                                               | Author 🖨                                                                                                    | Title 🗢                                                                                                    | Date ≑                                                                                                    | ▶ Log out                                                                                                    |
| <b>1</b>                                      | Author \$<br>Craik E. M.                                                                                                    | τίτιe Φ<br>Διπλοῦς μῦθος                                                                                                    | Date 💠                                                                                                    | Log out                                                                                                    |
| 1<br>2                                        | Author 🗢<br>Craik E. M.                                                                                                    | Τίθε ≎<br>Διηλοδς μῦθος<br>ΣΤΗΛΗ. Τόμος είς μνήμην τοῦ Νικόλαου Κοντολέοντος                                                                                                    | Date \$ 1970 1980                                                                                                | Refine Results                                                                                                    |
| □ 1<br>□ 2<br>□ 3                             | Author \$<br>Craik E. M.<br>Hadreas, Peter                                                                                                    | Τίτε ≎<br>Διπλοῦς μῦθος<br>ΣΤΗΛΗ. Τόμος είς μνήμην τοῦ Νικόλαου Κοντολέοντος<br>Εῦνοια                                                                                                    | Date \$ 1970 1980 1995                                                                                           | Log out                                                                                                    |
| 1<br>2<br>3<br>4                              | Author \$ Craik E. M. Hadreas, Peter Parker, Victor                                                                                                | Τίτε ≎<br>Διπλοῦς μῦθος<br>ΣΤΗΛΗ. Τόμος είς μνήμην τοῦ Νικόλαου Κοντολέοντος<br>Εῦνοια<br>Τύραννος                                                                                                    | Date \$ 1970 1980 1995 1998                                                                                      | Log out      Refine Results      Modern Authors      Ancient Authors/Texts                                                                                                    |
| □ 1<br>□ 2<br>□ 3<br>□ 4<br>□ 5               | Author \$<br>Craik E. M.<br>Hadreas, Peter<br>Parker, Victor<br>Van Dijk, Johannes<br>Gerardus Maria                                               | Τίμο           Διπλοδις μῦθος           ΣΤΗΛΗ, Τόμος είς μνήμην τοῦ Νικόλαου Κοντολέοντος           Εἰνοια           Τύραννος           'Ἐκ τῶν μύθων ἀρξασθαι                                                                                                    | Date ↓           1970           1980           1995           1998           1995                                | Log out     Refine Results     Modern Authors     Ancient Authors/Texts     Subjects/Disciplines                                                                                                 |
| 1<br>2<br>3<br>4<br>5                         | Author Craik E. M.<br>Craik E. M.<br>Hadreas, Peter<br>Parker, Victor<br>Van Dijk, Johannes<br>Gerardus Maria<br>Maraggianou, Evangelia            | Τίτιε         Διπλοῦς μῦθος           ΣΤΗΛΗ. Τόμος είς μνήμην τοῦ Νικόλαου Κοντολέοντος         Ε           Εῦνοια         Τύραννος           Τέκ τῶν μύθων ἀρξασθαι         Οἰ γυναικαῖες ἀρετες ὡς ἀναγκοία προϋπόθεση στη διομόρομωη τοῦ πολίτου κατα τον Πλάτωνα, τον Χριστοτέλι και τη βιζαντινή διανόηση                                                             | Date \$           1970           1980           1995           1998           1995           2001                | Log out     Refine Results     Ancient Authors     Subjects/Disciplines     Date                                                                                                    |
| □ 1<br>□ 2<br>□ 3<br>□ 4<br>□ 5<br>□ 6<br>□ 7 | Author \$<br>Craik E. M.<br>Hadreas, Peter<br>Parker, Victor<br>Van Dijk, Johannes<br>Gerardus Maria<br>Maraggianou, Evangelia<br>Mason, Hugh John | Τίτιε         Διπλοῦς μῦθος           ΣΤΗΛΗ. Τόμος είς μνήμην τοῦ Νικόλαου Κοντολέοντος         Ε           Εῦνοία         Τύραννος           Τέκ τῶν μύθων ἀρξασθαι         Ο΄           Οἱ νυναικεῖες ἀρετες ὡς ἀναγκαία προϋπόθεση στη δίαμόσρωση τοῦ πολίτου κατα τον Πλάτωνα, τον Άριστοτέλη και τη βύζαντινη διανόηση         Λεσβία οἰκοδομία                       | Date ⇒           1970           1980           1995           1998           1995           2001                 | <ul> <li>Log out</li> <li>Refine Results</li> <li>Modern Authors</li> <li>Ancient Authors/Texts</li> <li>Subjects/Disciplines</li> <li>Date</li> <li>Language</li> </ul>                         |
| 1<br>2<br>3<br>4<br>5<br>6<br>7<br>8          | Author \$ Craik E. M. Hadreas, Peter Parker, Victor Van Dik, Johannes Gerardus Maria Maraggianou, Evangelia Mason, Hugh John Lewis, Sian           | Τίθε         Διπλοῦς μῦθος           ΣΤΗΛΗ. Τόμος εἰς μνήμην τοῦ Νικόλαου Κοντολέοντος         Εἰνοιο           Τύρανος         Τύρανος           'ēκ τῶν μὐθων ἀρξασθοι         Οἰ νυναικδις ἀρετες ὡς ἀναγκοία προῦπόθεση στη διαμόφομος τοῦ πολίτου κατα τον Πλάτωνα, τον Αριστοτέλι και τη βυζαντινη διανότιση           Λεσβία οἰκοδομία         Και σαφῶς τύρανος ἦν | Date \$           1970           1980           1995           1995           1995           2001           2004 | <ul> <li>Log out</li> <li>Refine Results</li> <li>Modern Authors</li> <li>Ancient Authors/Texts</li> <li>Subjects/Disciplines</li> <li>Date</li> <li>Language</li> <li>Desement Texes</li> </ul> |

Κάθε χρήστης μπορεί να δημιουργήσει έναν προσωπικό λογαριασμό ορίζοντας διάφορα κριτήρια ανά-λογα με τις ανάγκες του. Οι επιλογές που προσφέρει ένας προσωπικός λογαριασμός είναι οι ακόλουθες:

- Οι προτιμήσεις μου (My preferences)
- Οι αναζητήσεις μου (My searches) max. 10 ٠
- Οι ειδοποιήσεις μου (My alerts) max. 10
- Οι εγγραφές μου (My records) max. 50

Τέλος, όποιος ερευνητής επιθυμεί να υποβάλει την εργασία του για να ενταχθεί στη βάση, θα πρέπει να έχει προσωπικό λογαριασμό.

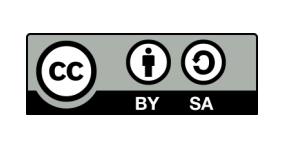

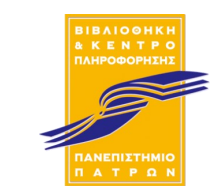

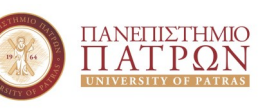

## L'Annee Philologique Σύντομος Οδηγός Χρήσης

Το L' Annee Philologique είναι μια βιβλιογραφική πηγή πληροφόρησης στον τομέα της κλασικής αρχαιότητας και γραμματείας. Στην ουσία αποτελεί την ηλεκτρονική έκδοση του L' Annee Philologique, που δημοσιεύεται από τη Société Internationale de Bibliographie Classique σε συνεργασία με την Society for Classical Studies. Η ηλεκτρονική έκδοση καλύπτει 91 έτη κλασικής βιβλιογραφίας μέχρι σήμερα, από τον τόμο 1 (1924-1926) έως τον τόμο 87 (2017).

Στην αρχική σελίδα υπάρχει δυνατότητα απλής αναζήτησης σύμφωνα με:

- Πλήρες κείμενο (Full text)
- Σύγχρονούς συγγραφείς (Modern Authors)
- Αρχαίοι Συγγραφείς και Κείμενα (Ancient Authors and Texts)
- Subjects and Disciplines prior to Volume 67
- Subjects and Disciplines after Volume 67

Η λίστα των αποτελεσμάτων περιλαμβάνει τον συγγραφέα, τον τίτλο της δημοσίευσης και το έτος. Ο χρήστης μπορεί να ανακτήσει την πλήρη εγγραφή της δημοσίευσης επιλέγοντας τον τίτλο της. Για την καλύτερη επεξεργασία των αποτελεσμάτων παρέχεται η δυνατότητα εκτύπωσης, αποστολής με ηλεκτρονικό ταχυδρομείο, αποθήκευσης και προσθήκης στις «Εγγραφές μου» αφού συνδεθεί στον προσωπικό του λογαριασμό. Οι επιλογές αυτές βρίσκονται ακριβώς πάνω από τη λίστα με τα αποτελέσματα.

|                | earch > List of results               | Bibl                                                                                                    | iographie cr<br>antiquité gr                   | itique et analytiqu<br>éco-latine                                                                   |
|----------------|---------------------------------------|----------------------------------------------------------------------------------------------------|------------------------------------------------|----------------------------------------------------------------------------------------------------|
| Search         | : Full Text                           | ✓ dionysius Sort by Title                                                                                                    | × >                                            | SEARCH                                                                                              |
| Result         | « fulltext=dionysius » : <b>761 r</b> | esults                                                                                                    | C                                              | istomize your experience                                                                            |
|                |                                       | B Search History          ⊘ Modify Search           ⊇ Add to < My S        10 ∨ results per page          I≪ ≪ 1 /        Record:          ⊉ Brint     Ca+ Ermail          ≦ Save | earches » I<br>fr<br>77 OK ≫ ≫I<br>Records » F | n order to access many APh<br>eatures, you must sign in or<br>egister.<br>-mail Address<br>Password |
| elect All      | Select Current Page Desele            | sct All                                                                                                    |                                                | Sign In<br>Not registered yet ?<br>Reset Password                                                   |
|                | Author 🗢                              | Title 🗘                                                                                                    | Date 🖨 🎽                                       | Log out                                                                                             |
| ☑1             | Chorianopoulos, Nikolaos              | Διονύσιος Αρεοπαγίτης                                                                                                    | 2001                                           |                                                                                                    |
| 2              | Taormina, Daniela Patrizia            | ΑΝΕΚΦΟΙΤΗΤΟΣ                                                                                                    | 2001 R                                         | efine Results                                                                                       |
| 3              | Castellaneta, Sabina                  | έντυπάς                                                                                                    | 2012                                           | + Modern Authors                                                                                    |
| 4              | House D. K.                           | A commentary on Plato's Phaedo                                                                                                    | 1981                                           | + Ancient Authors/Texts                                                                             |
| 5              | Doull J. A.                           | A commentary on Plato's Theaetetus                                                                                                    | 1977                                           | U. Subjects/Dissiplines                                                                             |
| <mark>6</mark> | Brown Christopher G.                  | Actaeon and Modaeus : Dionysius Fr. 19 <sup>v</sup> Livrea                                                                                                    | 1990                                           | - Subjects/Disciplines                                                                              |
| 7              | Tollefsen, Torstein Theodor           | Activity and participation in late antique and early Christian thought                                                                                                    | 2012                                           | Date                                                                                                |
| 8              |                                       | Actualité des anciens sur la théorie du langage / Raffaella<br>Petrilli, Daniele Gambarara (éd.)                                                                                  | 2004                                           | + Language                                                                                          |
| 9              | Deck J. N. ; Armstrong A.<br>H.       | A discussion on individuality and personality                                                                                                    | 1978                                           | <ul> <li>Document Types</li> </ul>                                                                  |
| <b>10</b>      | Narhanna Jaan Mara                    | A doctrinal qualities in Blatinus 2 -                                                                                                    | 2007                                           |                                                                                                    |

Παρέχεται η δυνατότητα για σύνθετη αναζήτηση επιλέγοντας το αντίστοιχο κουμπί καθώς και για συνδυασμό των αποτελεσμάτων που προκύπτουν από τις αναζητήσεις μεταβαίνοντάς στη σελίδα με το Ιστορικό αναζήτησης (Search history). Ακόμα μπορείτε να περιορίσετε τα αποτελέσματα της αναζήτησης επιλέγοντας κάποιο από τα κριτήρια που είναι διαθέσιμα στο δεξί μέρος της σελίδας.

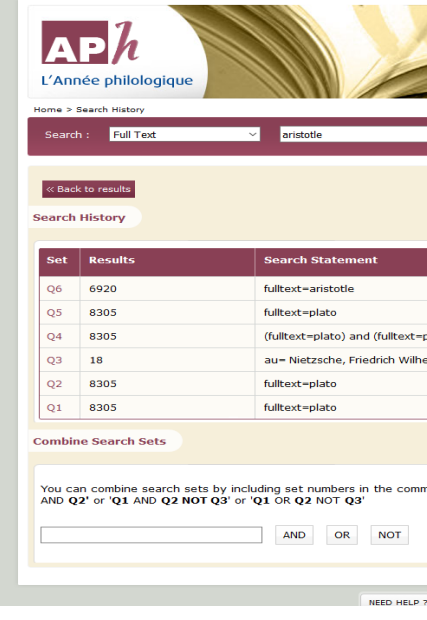

Στη σελίδα με το Ιστορικό αναζήτησης, υπάρχει στο πάνω μέρος ένας πίνακας με τις αναζητήσεις και στο κάτω μέρος είναι το πλαίσιο συνδυασμού των αναζητήσεων. Κάθε αναζήτηση λαμβάνει έναν ενεργό κωδικό, ο οποίος, εάν επιλεγεί, επιστρέφει τον χρήστη στη σελίδα με τα αποτελέσματα που είχε η συγκεκριμένη αναζήτηση και επιπλέον, μόνο αυτός μπορεί να χρησιμοποιηθεί στο αντίστοιχο πλαίσιο για τον συνδυασμό των αναζητήσεων. Ακολουθεί παράδειγμα συνδυασμού αναζητήσεων.

| Results<br>969 | Search Statement                                                   |
|----------------|--------------------------------------------------------------------|
| 969            |                                                                    |
|                | (fulltext=aristotle) and (fu                                       |
| 6920           | fulltext=aristotle                                                 |
| 6920           | fulltext=aristotle                                                 |
| 6920           | fulltext=aristotle                                                 |
| 8305           | fulltext=plato                                                     |
| 8305           | (fulltext=plato) and (fullte                                       |
| 18             | au– Nietzsche, Friedrich V                                         |
| 8305           | fulltext=plato                                                     |
| 8305           | fulltext=plato                                                     |
|                | 9920<br>9920<br>1305<br>1305<br>18<br>1305<br>1305<br>1305<br>1305 |

| Bibliographie<br>de l'antiquité    | critique et analytique<br>gréco-latine                                                                  |
|------------------------------------|----------------------------------------------------------------------------------------------------|
| Sort by Author   Advanced Search   | Customize your experience                                                                               |
|                                    | In order to access many APh<br>features, you must sign in or<br>register.<br>E-mail Address<br>Password |
| eplato)                            | Sign In<br>Not registered yet ?<br>Reset Password<br>Log out                                            |
| em                                 |                                                                                                    |
|                                    |                                                                                                    |
| mand line below. For instance, 'Q1 |                                                                                                    |
| 2 Site Man L User Guide            | Contact Lie   Institutions   Accessibility                                                              |

|                                    | - Aller                                                                                                    |
|------------------------------------|----------------------------------------------------------------------------------------------------|
| Sort by Title<br>> Advanced Search | SEARCH                                                                                                    |
| t=plato)                           | Customize your experience<br>In order to access many APh<br>features, you must sign in or<br>regulation.<br>E-mail Address<br>Password<br>Sign In<br>• Not registered yet ?<br>• Reset Password<br>• Log out |
| lato)<br>m                         |                                                                                                    |
|                                    |                                                                                                    |
| and line below. For instance, 'Q1  |                                                                                                    |
|                                    | -                                                                                                    |